# EGRANTS USER ROLE REQUEST WALKTHROUGH

A guide to requesting access to roles in Egrants

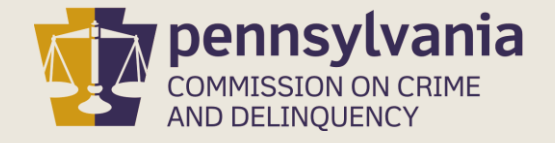

# INFORMATION GUIDE

This walkthrough provides a general overview of how to gain access to an Agency's grants in the PCCD Egrants system.

You may follow this walkthrough page by page or click on a step listed on the right of this slide for information on a specific step of the process.

#### pennsylvania commission on crime and delinquency

#### TABLE OF CONTENTS

- 1. <u>Request Access to Agency Roles</u>
- 2. <u>Confirm Request Submission</u>
- 3. Additional Information

### 1. REQUEST ACCESS TO AGENCY ROLES

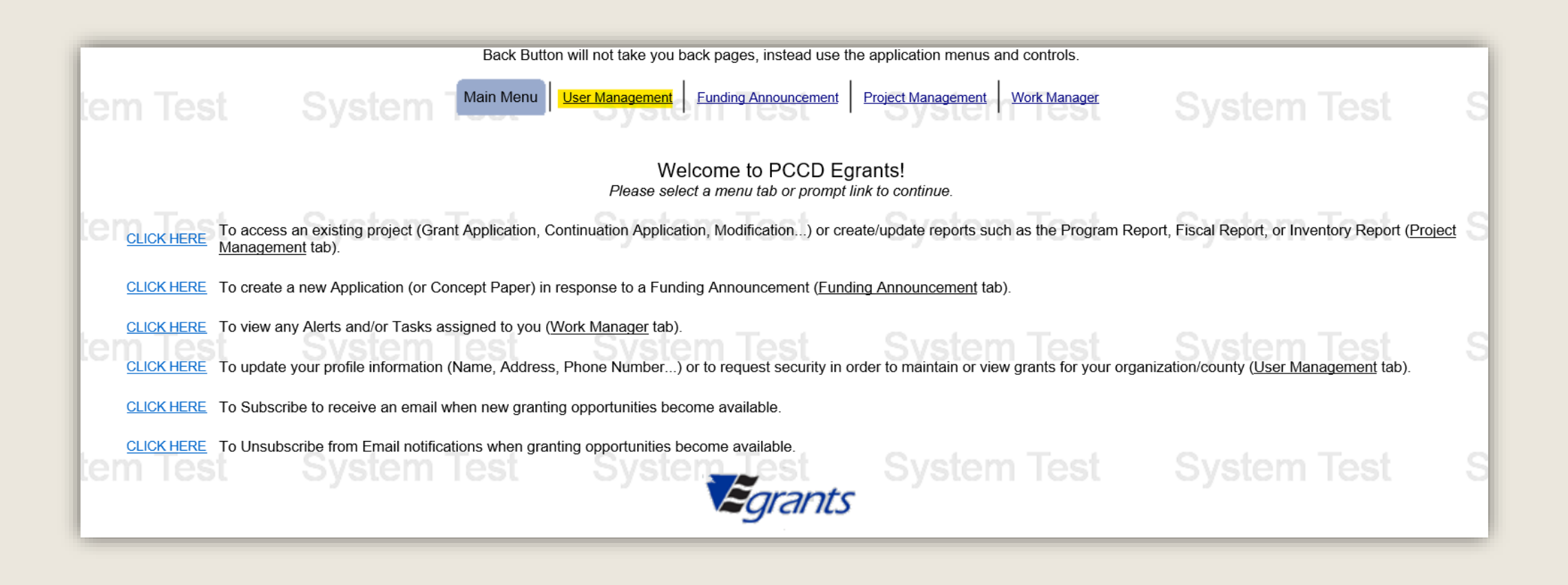

If you see the **Agency** you wish to join in the table located on the User Access Request page, click on the linked **Agency name**. If the Agency you need access to is not listed in the table, click the **Join New Agency button**.

#### Most new users will need to click the Join New Agency button.

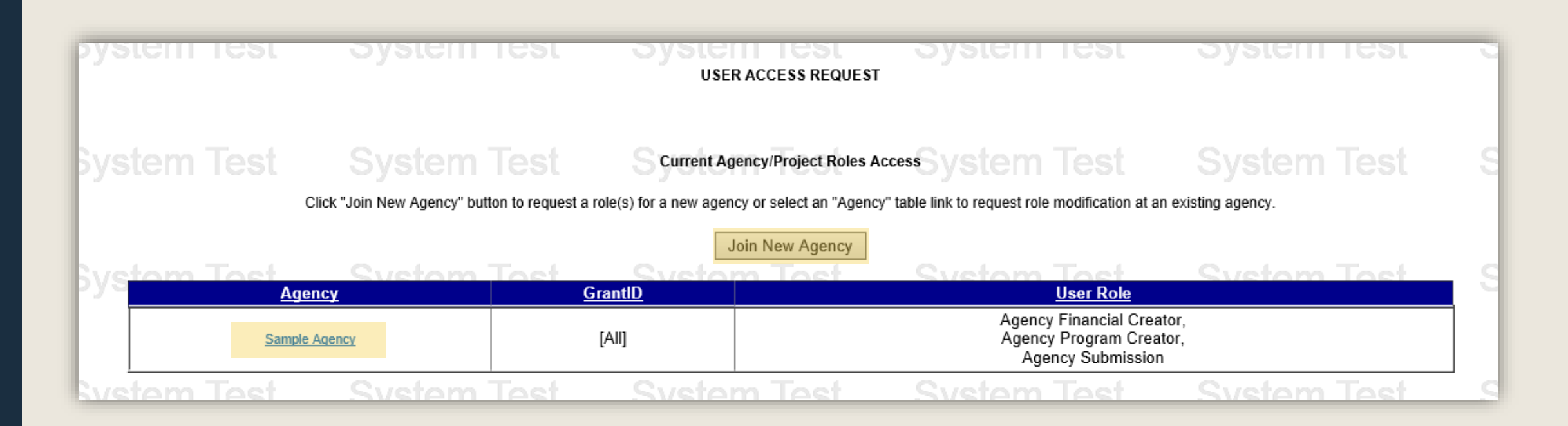

On the Join Agencies Search page, you'll enter information in one or more of the Search Criteria fields then click the Search button. It is best to enter as little information in the search criteria fields as possible.

|                   |                                                | 0,000111000                        | JOIN AGENCIES SEARCH     | 0,0.0m 100.                  | oyotoni 100t         | 0,000000000 |
|-------------------|------------------------------------------------|------------------------------------|--------------------------|------------------------------|----------------------|-------------|
| Test              | search Criteria:<br>System Test <sup>Age</sup> | ncy Name: sample agency<br>Tax ID: | System Test              |                              |                      | System Te   |
| Test              |                                                | County: [All]                      | System Test              |                              | System Test          | System Te   |
| Agency Na<br>Test | system Test                                    | Tax ID<br>System Test              | Address<br>Systen Cancel | <u>County</u><br>System Test | <u>civ</u> stem Test | System Te   |

Search results will appear in a table below the Search Criteria section. Click on the Agency Name link that matches your Agency.

| 001                          | <del>oyatem reat</del>                                  | Oyotenn reat                                 | JOIN AGENCIES SEARCH   | oystom                      | 1001                              | Oyotom | 1001                                 | Oyotenn K |
|------------------------------|---------------------------------------------------------|----------------------------------------------|------------------------|-----------------------------|-----------------------------------|--------|--------------------------------------|-----------|
| ēst                          | Search Criteria:<br>System Te Agency Nam<br>Tax I<br>Ci | e: sample agency<br>D:                       |                        |                             |                                   |        |                                      | System To |
| est                          | System Test Sta                                         | ty: [All] V<br>te: [All] V                   |                        |                             |                                   | System | Search<br>Test                       | System To |
| Agency Name<br>Sample Agency | system Test                                             | 530 Address<br>530 1234 Sampl<br>System Test | e St.<br>Systen Cancel | County<br>Dauphin<br>System | <u>Citv</u><br>Sampleburg<br>Test | System | <u>State</u><br>Pennsylvania<br>Test | System To |

If your agency does not appear in the search results or has never applied for funding from PCCD through the PCCD Egrants system, complete and submit the <u>Egrants Agency Registration Request Form</u>. You will not be able to request Agency Roles until the Agency is registered with Egrants.

On the Join Agency page, complete the **Reason for Request** and choose which **GrantID-Project** you are requesting access to. If you would like access to all the grants under the Agency's name, choose the 'All' option.

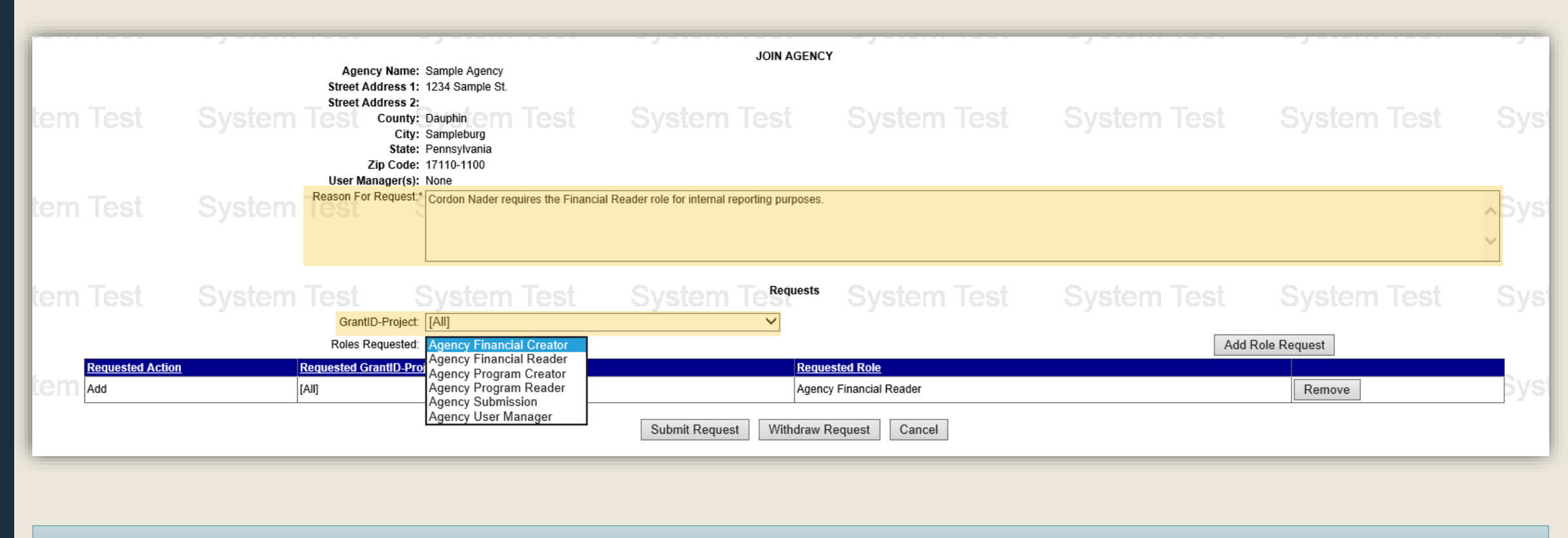

Information on Roles can be found on the next page.

Access to the Agency's grants are separated into six unique roles. To add a role, select a role from the **Roles Requested** menu and click the **Add Role Request** button. Users may request up to six roles. Please note:

- Financial Creator can view and create fiscal information (manage budget section information, fiscal reports, etc.)
- Financial Reader can view fiscal information
- Program Creator can view and create program information (manage program section information, program reports, etc.)
- Program Reader can view program information
- Submission can submit grant forms like applications, modification, and continuations
- User Manager can manage user roles for the Agency's grants (will still need other roles if performing other duties)

|                         |                                                                                                    | - ,                                                                                                    | JOIN AGENCY                                      |                                                   | - , | - ,                    |            |
|-------------------------|----------------------------------------------------------------------------------------------------|----------------------------------------------------------------------------------------------------|--------------------------------------------------|---------------------------------------------------|-----|------------------------|------------|
| tem Test                | Agency Name:<br>Street Address 1:<br>Street Address 2:<br>County:<br>City:<br>State:<br>Zip Code:<br>User Manager(s): | Sample Agency<br>1234 Sample St.<br>Dauphin Test<br>Sampleburg<br>Pennsylvania<br>17110-1100<br>None                                                        |                                                  |                                                   |     |                        | Syst       |
| tem Test                | System Reason For Request                                                                                             | Cordon Nader requires the Financ                                                                                                    | ial Reader role for internal reporting purposes. |                                                   |     |                        | ∧Syst<br>~ |
| tem Test                |                                                                                                    |                                                                                                    | System Testers                                   |                                                   |     |                        | Syst       |
| Requested Action<br>Add | GrantID-Project<br>Roles Requested<br>n Requested GrantID-Pro<br>[All]                                                | [All]<br>Agency Financial Creator<br>Agency Financial Reader<br>Agency Program Creator<br>Agency Program Reader<br>Agency Submission<br>Agency User Manager | Reque Agency Submit Request Withdraw R           | sted Role<br>y Financial Reader<br>lequest Cancel | Add | Role Request<br>Remove | Byst       |

#### Once all desired roles have been added to the Requests table, click the Submit Request button.

|   | 1001                    | oyotoni root                                                                   | oyotoni icot                                                                                                    | Oyotonn root                                             | oyotoni ioot                    | Oyotoni ioot | oyotoni root |           |
|---|-------------------------|--------------------------------------------------------------------------------|----------------------------------------------------------------------------------------------------|----------------------------------------------------------|---------------------------------|--------------|--------------|-----------|
| m |                         | Agency Nam<br>Street Address<br>Street Address<br>Coun<br>Ci<br>Sta<br>Zip Coo | ne: Sample Agency<br>1: 1234 Sample St.<br>2:<br>ty: Dauphin <b>Test</b><br>ty: Sampleburg<br>te: Pennsylvania<br>te: 17110-1100<br>61: Nano | System Test                                              | System Test                     |              |              | Sy        |
| m |                         | System Reason For Reque                                                        | st.* Cordon Nader requires the Financia                                                                                                    | Reader role for internal reporting purposes.             |                                 |              |              | ∧Sy:<br>✓ |
| m |                         | System Test<br>GrantID-Proje                                                   | System Test                                                                                                    | System Terreguests                                       |                                 |              |              | Sy        |
|   |                         | Roles Requeste                                                                 | ed: Agency Financial Reader 🗸                                                                                                    |                                                          |                                 | Add I        | Role Request |           |
| m | Requested Action<br>Add | <u>Requested GrantiD-</u><br>[Ail]                                             | <u>Project</u>                                                                                                    | Reque       Agence       Submit Request       Withdraw F | sted Role<br>y Financial Reader |              | Remove       | Бу        |

### 3. CONFIRM REQUEST SUBMISSION

You can confirm that your request was submitted by looking at the **Request History** table, which should show the **User Roles requested** as well as an **In-Process** request **Status**.

| -             |             |                           |                  | USER AC                                                        | CESS REQUEST                                |                                                                     |                                 | .,         |
|---------------|-------------|---------------------------|------------------|----------------------------------------------------------------|---------------------------------------------|---------------------------------------------------------------------|---------------------------------|------------|
| n T           |             |                           | System Test      | a role(s) for a new agency or                                  | /Project Roles Acco<br>select an "Agency" t | essSystem Test<br>able link to request role modification at an      | System Test<br>existing agency. | System Te  |
|               |             |                           |                  | loin N                                                         | New Agency                                  |                                                                     |                                 |            |
| mТ            |             | Sys <mark>tem Test</mark> | ency Svetom Toet | GrantID                                                        | Toet                                        | Svetom Toet<br><u>User Role</u>                                     | Svetom Toet                     | System Te  |
| Sample Agency |             |                           | e Agency         | [All] Agency Financial<br>[All] Agency Program<br>Agency Submi |                                             | Agency Financial Creat<br>Agency Program Creat<br>Agency Submission | or,<br>or,                      |            |
| m T           | e <u>st</u> | System Test               | System Test      | System                                                         | Test                                        | System Test                                                         | System Test                     | System Te  |
| -             | Filter Cri  | iteria :                  |                  |                                                                |                                             |                                                                     |                                 |            |
|               |             |                           |                  | Request History                                                | Status: [All]                               | $\checkmark$                                                        |                                 |            |
| mТ            |             |                           |                  | System                                                         | Test                                        | System Test                                                         |                                 | System Te  |
|               |             |                           |                  | Requ                                                           | lest History                                |                                                                     |                                 |            |
|               |             | Agency GrantID            | <u>User F</u>    | Role                                                           |                                             | Requested Date/Time                                                 | <u>User Manager</u>             | Status     |
| m I           | e           | Sample Agency [All]       | Agency Finan     | cial Reader                                                    |                                             | 8/20/2019 4:25:39 PM                                                | None                            | In-Process |

After submitting your request, your agency's User Manager will receive an alert to review and approved your request. Please speak with the User Manager of your agency if you do not receive access to the grant.

# Additional Information

- Use the links in the table of contents to the right to revisit any step of this walkthrough.
- If you have any questions throughout this process, email <u>ra-eGrantsSupport@pa.gov</u>
- For additional grant guides and walkthroughs, please visit the <u>PCCD Grant Guide webpage</u>.

#### TABLE OF CONTENTS

- 1. <u>Complete Egrants Registration Form</u>
- 2. <u>Request Access to Agency Roles</u>
- 3. <u>Confirm Request Submission</u>

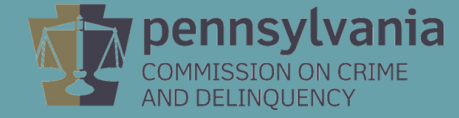